## FURBER.

Um eine möglichst fehlerfreie Verbindung herzustellen, stellen Sie sicher dass Ihr WLAN auf **2.4 GHz** konfiguriert ist. Falls Sie mit dem Verbinden bereits mit anderen Smart Life Produkten Probleme haben, so kann dies an Ihrem Router liegen (Package SPI oder UPNP blockieren einkommende Datenpakete). Ein Wechsel des Routers kann helfen. Zum Überprüfen **generieren Sie mit einem zweiten Mobiltelefon einen Hotspot** und verbinden das Gerät mit dem Hotspot. Kann es mit dem Hotspot verbunden werden, aber nicht mit dem Router, so liegt das Problem beim Router.

1. Nach dem Einschalten des Geräts leuchtet auf dem Display die aktuelle Raumtemperatur, sowie langsam blinkend das WLAN-Symbol auf.

2. Öffnen Sie die Smartlife App auf Ihrem Smartphone. Rufen Sie Ihren App-Store auf, falls Sie die App noch nicht installiert haben. Dies ist auch über den auf der Heizung aufgeklebten QR-Code möglich. Laden und installieren Sie die App.

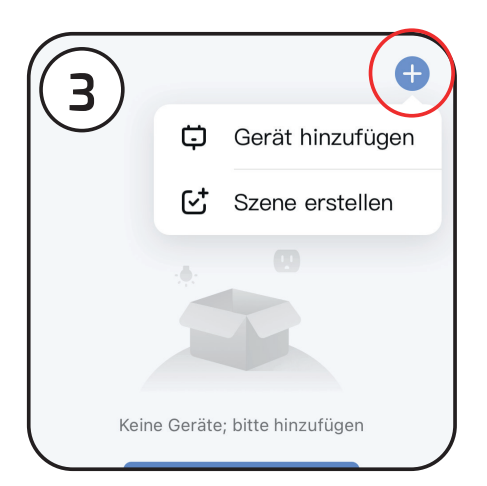

## Neues Gerät hinzufügen:

Tippen Sie auf das «Plus» oben rechts und dann im Dropdown-Menü auf «Gerät hinzufügen».

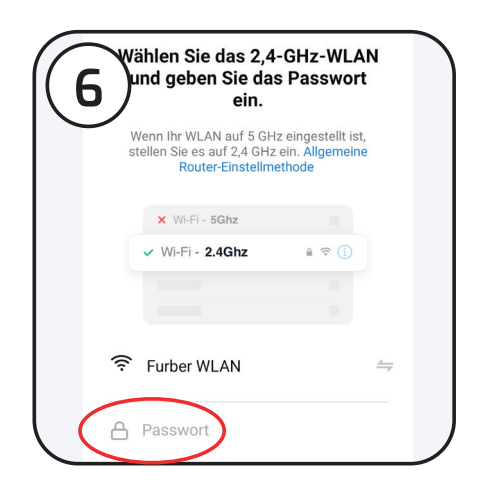

Nun müssen Sie Ihr **WLAN-Passwort** eingeben.

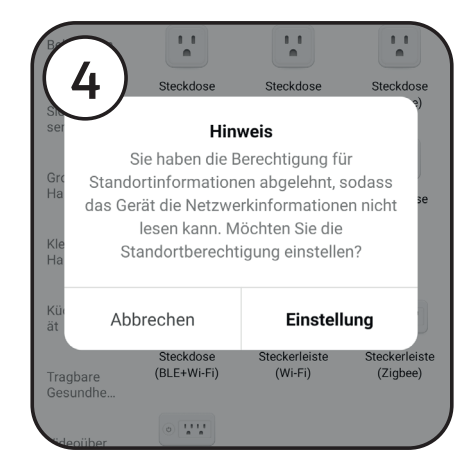

Wichtig: Bestätigen Sie die **Freigabe der Standortinformationen.** Dies ist notwendig, um eine verlässliche WLAN-Verbindung zwischen Gerät und Router herzustellen.

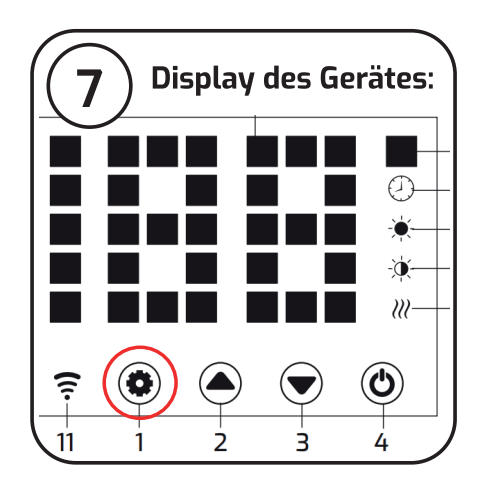

Heizung in den Pairing-Modus schalten: Drücken Sie mindestens 5 Sekunden auf den Zahnrad-Knopf unterhalb der Anzeige, bis ein kurzer Signalton ertönt und das WLAN-Symbol schnell blinkt.

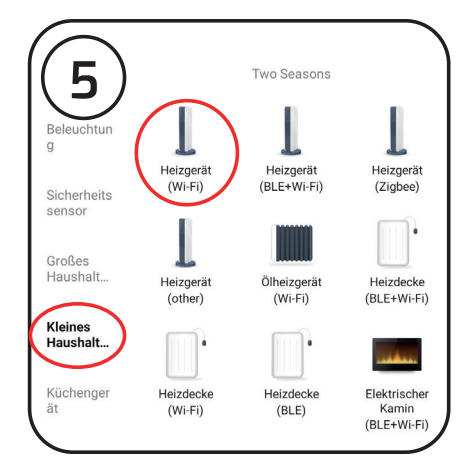

Wählen Sie in der App auf der linken Seite **«Kleines Haus**haltsgerät», danach **«Heizge**rät (Wi-Fi)».

## FURBER.

## Verbinden mit Smart Life | App Surya 10/15/20

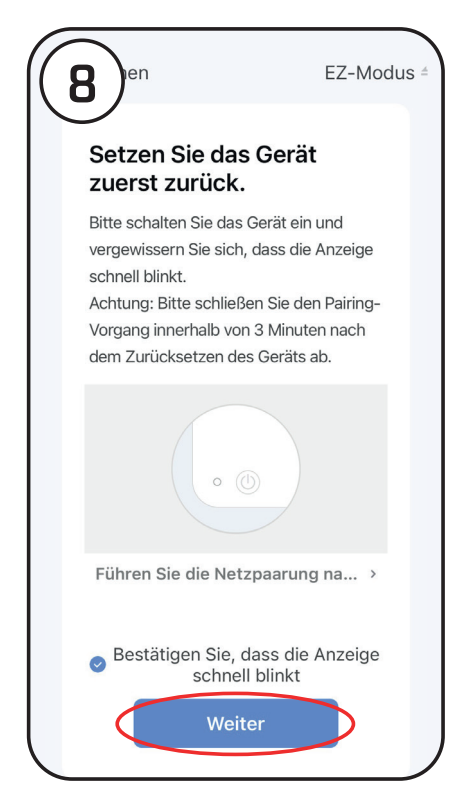

Nachdem Sie das Passwort eingegeben haben, werden Sie aufgefordert die Heizung in den Pairing-Modus zu schalten, wenn Sie diesen Schritt erledigt haben, **bestätigen Sie die Meldung** auf dem Smartphone.

| 9) <sup>then</sup>                                                     |
|------------------------------------------------------------------------|
| Gerät hinzufügen                                                       |
| Stellen Sie sicher, dass das WLAN-<br>Signal gut ist.                  |
|                                                                        |
|                                                                        |
|                                                                        |
|                                                                        |
|                                                                        |
| 01:14                                                                  |
| 01.14                                                                  |
|                                                                        |
| <b>O O O</b>                                                           |
| Scannger Registrier Initialisier<br>äte en Sie en Sie<br>das Gerät das |
| auf Gerät.<br>Cloud.                                                   |
|                                                                        |

Der Suchfortschritt wird mit den drei unten im Display gezigten Schritten dargestellt:

Scan Geräte
Registrieren
Initialisieren

Nun sollte Ihr Gerät erfolgreich mit der App verbunden sein. Ist das nicht der Fall befolgen Sie den Schritt 10.

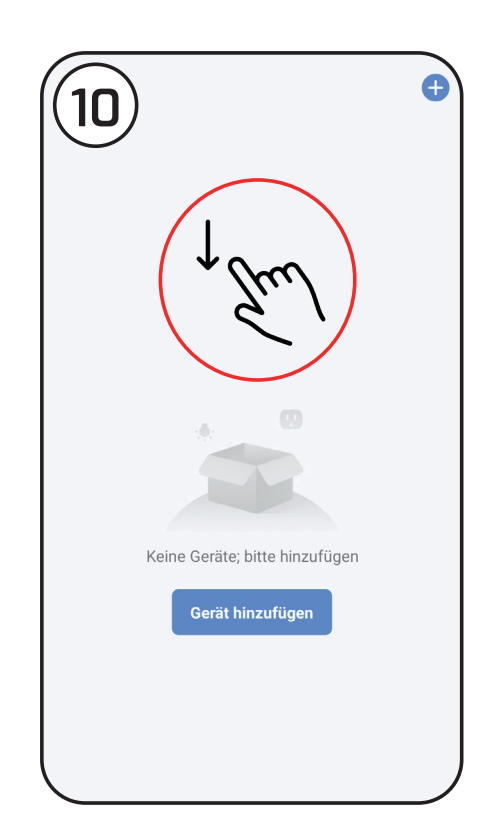

Es kann vorkommen, dass nur die ersten zwei Schritte als abgeschlossen angezeigt werden, der dritte aber nicht, weil der Router einkommende Datenpakete blockiert. Kehren Sie in diesem Fall in die Geräteauflistung im Hauptmenü zurück und **aktualisieren** Sie diese mit einem **ziehen nach unten**.

Falls das Gerät nicht angezeigt wird, überprüfen Sie die Eingabe des WLAN-Passwortes und versuchen den Vorgang erneut. Wichtig: Die Heizung muss erneut in den Pairing-Modus gesetzt werden.